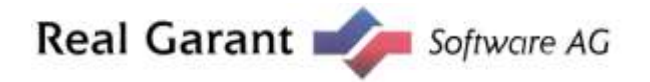

# Einrichtung der Schnittstelle zu SilverDAT3 Online in AutoProWEB

Mit der Schnittstelle zu SilverDAT3 können Sie bequem Bewertungsdaten in AutoProWEB importieren.

## 1. Einstellen des Bewertungssystems

Wählen Sie im Hauptmenü "Filialeinstellungen" und öffnen den Eintrag Ihrer Filiale per Doppelklick.

Gehen Sie auf die Schaltfläche "Konfiguration" und wählen beim Bewertungssystem "SilverDAT3 Online" aus.

Bestätigen Sie die Auswahl mit einem Klick auf "Schließen"

|                          | Parameter 1                  | Parameter 2       | Parameter 3         | Konferention Börsen                                          |   |
|--------------------------|------------------------------|-------------------|---------------------|--------------------------------------------------------------|---|
| Terminverwaitung         | Start-Nr. bei automat. Re-   | chnunge-NrVergabe | 123                 | Ao924-Import                                                 |   |
| l'ahrzeuge               | Stelplatzvorgabe für Fahrzev | g-import.         | VEW PRM             | HandlerNr.:                                                  |   |
| Fahrzeugbewertung        | Bawerlungssystem             |                   | SilverDAT3 Online • | Importformat Fahrzeug-Nr 😑 Fahrgestell-Nr                    |   |
| Datenaustausch           | Web-Layout                   |                   | Siber               | Import in der Nacht im Bilder 💮 Zubehör                      | 1 |
| tinzelangebot            | Schlüsselplatz-Nr (Min: Max  | 1.                | 1 10                |                                                              |   |
| Probefahrtverwaltung     | Kalegoris-Farbauswahi        | 10                |                     | ( GW-Garantie (CarGarantie)                                  |   |
| Reifenservice            | keine                        | X 🕥 л m           | t i                 | Handieroummer.                                               |   |
| Statistiken              | NW-Bestand                   | 🗙 🍑 #a5i          | 3860                | Cenutzenname. sv                                             |   |
| Stammdaten               | NW-Vortaul                   | X 🥥 suus          | 1                   | Passport                                                     |   |
| l Iluieinstellungen      | GW-Bestand                   | 🗙 🧭 #adi          | :70e                | GW-Gar Mer (Real Garant Versicherung AG)                     |   |
| Fextverarbeitung         | GW-Vorlauf                   | 🗙 🎯 #mm           | 1                   | müssen die Zuhangsdaten bei den Anwendern eingetragen werder |   |
| Abmelden / Fil. wechseln | Vorführwagen                 | X 🌀 =40           | 100                 | Finanzierungsbanken                                          |   |
|                          | Leasing-Rücklauf             | 🗙 🎯 amm           | ·                   | Bank 1 - Bank 2 -                                            |   |
|                          | SFM-Fahrzeug                 | × 🎯 🛲             | 1                   | Reservieningsdauer                                           |   |
|                          | abgem. Vorfühnvagen          | 🗙 🎯 माग           |                     |                                                              |   |
|                          | zugel. Vorführwagen          | × 🍯 =mm           | r l                 | matanas 2 rage                                               |   |
|                          | Tageszulassung               | × 🧭 attra         | r                   | CARLO/PGIP-Import Abgleich aus En Bloc-Bewertung             |   |
|                          | Kundenfahrzeog               | × 🕑               | <b>t</b> )          | VK-Piels auf 0 setzen nach Import                            |   |
|                          | Buyback-Vorlauf              | × 🧭 =m            | ra 👘                | N N                                                          |   |
|                          | Fartiwerte auf Standa        | nd setzen         |                     |                                                              |   |

## 2. Einstellungen bei den Anwendern

Im Hauptmenü finden Sie unter "Stammdaten" die **Anwender**verwaltung (entspr. Benutzerrecht vorausgesetzt). Wählen Sie diese und öffnen per Doppelklick den Eintrag des Benutzers, für den der SilverDAT3 Online-Import in AutoProWEB freigeschaltet werden soll:

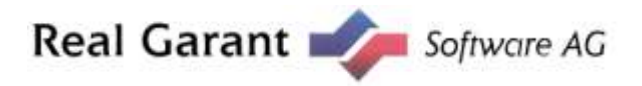

| Adressen                | Algements                         | hrzeugliste                     | Verkaufeliste | Aktuelle Filiale Aktuelle Filiale<br>Benutzemechte Anmeldedaten |  |  |  |  |  |  |
|-------------------------|-----------------------------------|---------------------------------|---------------|-----------------------------------------------------------------|--|--|--|--|--|--|
| erminverwaltung         | Grundstaten                       | Converted and processing of the |               | Anwenderbild                                                    |  |  |  |  |  |  |
| ibrzeuge                | Anmeldename                       | Musterman                       | n.            |                                                                 |  |  |  |  |  |  |
| shrzeugbewertung        | Anzeigename.                      | Hans Must                       | emane         |                                                                 |  |  |  |  |  |  |
| atenaustausch           | Passwort (nicht angezeigt)        |                                 |               |                                                                 |  |  |  |  |  |  |
| inzelangebot            | Durchwahl:                        |                                 |               |                                                                 |  |  |  |  |  |  |
| obefabriverwaltung      | Eldai-Adresse                     |                                 |               |                                                                 |  |  |  |  |  |  |
|                         | Méarbeiter-Nr. (intern):          |                                 |               |                                                                 |  |  |  |  |  |  |
| sectoristice            | Funktionsbereich:                 | 1.0                             | •             |                                                                 |  |  |  |  |  |  |
| latistiken              | Seite bei Programmstart           | Fahrzeug-8                      | lestand 🔻     |                                                                 |  |  |  |  |  |  |
| amendatest              | Anzeige-Auflösung Breite          | 1024px                          | ,             |                                                                 |  |  |  |  |  |  |
| Falvzeuge<br>Adressen   | Anzeige-Auflösung Höhe:           | 768px                           | •             |                                                                 |  |  |  |  |  |  |
| Anwender                | Datensätze in Fahrzeugliste       | 25                              |               |                                                                 |  |  |  |  |  |  |
| Testbausteine           | Datensätze in Adressiste          | 25                              |               |                                                                 |  |  |  |  |  |  |
| Passwort andem          | Arbeitstag Beginn/Ende            | 97.00                           | • 19.00 •     |                                                                 |  |  |  |  |  |  |
| maamaanaanaan           |                                   |                                 |               | Auswählen Löschen                                               |  |  |  |  |  |  |
| extverarbeitung         | In Filalen aktiv                  |                                 |               | Zugangsdaten StiverDAT3                                         |  |  |  |  |  |  |
| bmelden / Fil. wechseln | F                                 | iliale                          | 14            | DAT-KD-Nr.                                                      |  |  |  |  |  |  |
|                         | AH 1 PREMIUM                      |                                 | (1) *         | Benutzer / Passwort :                                           |  |  |  |  |  |  |
|                         | AH 2 BASIS                        |                                 | 8             |                                                                 |  |  |  |  |  |  |
|                         | APW_Import_Test                   |                                 |               |                                                                 |  |  |  |  |  |  |
|                         | Scheller                          |                                 |               |                                                                 |  |  |  |  |  |  |
|                         | Schulung                          |                                 | 0.0           |                                                                 |  |  |  |  |  |  |
|                         | 10                                |                                 |               |                                                                 |  |  |  |  |  |  |
|                         | 4 4 4                             | 105                             |               | Speichern Abbrechen Schließen                                   |  |  |  |  |  |  |
|                         |                                   |                                 |               |                                                                 |  |  |  |  |  |  |
|                         |                                   |                                 |               |                                                                 |  |  |  |  |  |  |
| indexemple improvement  | # 2218 Real Garant Software AG, H | offere 0/11/03343               | 122           | Finale APW_Import_Test. Argemeidet als Segervator               |  |  |  |  |  |  |

Auf der Grundmaske finden Sie rechts unten "Zugangsdaten SilverDAT3".

Hier tragen Sie Ihre DAT-Kundennummer ein und die in SilverDAT3 Online für diesen Anwender hinterlegten Werte bei "Benutzer" und "Passwort".

Beachten Sie, dass die Schreibweise zu 100% übereinstimmen muss.

Beenden Sie den Vorgang mit einem Klick auf "Schließen".

## 3. Start von SilverDAT3 Online aus AutoProWEB

Jetzt können Sie SilverDAT3 Online direkt aus AutoProWEB aufrufen, dazu reicht im Hauptmenü ein Klick auf "Fahrzeugbewertung".

Silver DAT3 Online wird automatisch in einem neuen Fenster geöffnet und steht Ihnen wie gewohnt zur Verfügung. Speichern Sie die Bewertungsdaten.

## 4. Übernahme von Bewertungsdaten aus SilverDAT3 Online

Klicken Sie auf "Datenaustausch" - "Bewertungsdaten". Es erscheint eine Suchmaske, in der Sie anhand der Kriterien "geändert ab" bzw. "erstellt ab" Bewertungsdaten in Ihrem SilverDAT3 Online-Bestand sehen können. Tragen Sie dazu ein Datum ein und wählen das Suchkriterium, dann klicken Sie auf "Suchen".

Die Liste der bewerteten Fahrzeuge wird angezeigt:

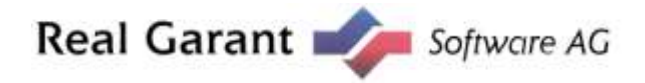

| Adressen                        | Suchela        |                   |                                                             |                    |                   |                           |           |
|---------------------------------|----------------|-------------------|-------------------------------------------------------------|--------------------|-------------------|---------------------------|-----------|
| Terminverwaltung                | geändert ab    | 01 01 2018        | Zurücksetzen                                                |                    |                   |                           |           |
| ahrzeuge                        | dis filefere   |                   | Suchen                                                      |                    |                   |                           |           |
| Fahrzeugbewertung               | L              |                   | SOVERLIAT S-ORITRE                                          |                    |                   |                           |           |
| Datenuustausich                 | Suchergebris A |                   |                                                             |                    |                   |                           |           |
| - Import                        | Vorgang        |                   | Hersteller/Typ                                              | Kennzeichen        | Fahrgesteil-Nr.   | letzte Ändening           | Kunde     |
| · MCCHE.ME                      | T Hind         | Peugeot 108 (0.   | 1.2014->) Allure                                            | TE-57999           |                   | 18.05.2018                |           |
| Bilder Import Fzge./Adr. Import |                | Opel Insignia Sa  | north Tourer (2017-b) Eachur<br>Bur (10, 1920-b) Multican M | Give the ES OI 138 |                   | 28.02.2018                |           |
| + CARLO/PG8P                    | E .            | Aberth 500 Lim.   | (150) (2008->) 595 Turismi                                  | 0                  | 2FA31200003646211 | 01.03.2018                |           |
| + Verkaufstransaktion           | Test23         | Mazda 6 Lini. (G  | 0)(10.2012->) Exclusive-Line                                |                    |                   | 10.01.2018                |           |
| inzelangebot                    |                |                   |                                                             |                    |                   |                           |           |
| robefahrtverwallung             |                |                   |                                                             |                    |                   |                           |           |
| leifenservice                   |                |                   |                                                             |                    |                   |                           |           |
| itatistiken                     |                |                   |                                                             |                    |                   |                           |           |
| tammdaten                       |                |                   |                                                             |                    |                   |                           |           |
| ilisleinstellungen              |                |                   |                                                             |                    |                   |                           |           |
| extverarbeitung                 | Fahrzeugdaten  | (Vorschau) A      |                                                             |                    |                   |                           |           |
| Abmeiden / Fil. wechseln        |                |                   |                                                             |                    |                   |                           |           |
|                                 |                |                   |                                                             |                    |                   |                           |           |
|                                 |                |                   |                                                             |                    |                   |                           |           |
|                                 | 0              | Evtl. vorth. FzgV | Werte einschl. Zubehör übert                                | chreiben Vorschau  | anzeigen Markle   | rte Fahrzeuge importieren | Abbrechen |

Wählen Sie das zu importierende Fahrzeug aus.

Mit einem Klick auf "Vorschau anzeigen" sehen Sie die Ausstattung und können durch Entfernen des entsprechenden Häkchens evtl. falsch in der Bewertung angegebenes Zubehör entfernen.

|                                                                                                    | - Suche         |                                                                                                  |                                                           |                                                   |                                                         |  |  |  |  |
|----------------------------------------------------------------------------------------------------|-----------------|--------------------------------------------------------------------------------------------------|-----------------------------------------------------------|---------------------------------------------------|---------------------------------------------------------|--|--|--|--|
| 5 <b>7</b>                                                                                            | Suche           |                                                                                                  |                                                           |                                                   |                                                         |  |  |  |  |
| en (Vorsch                                                                                            | Fabro           | arschau) a                                                                                       |                                                           |                                                   |                                                         |  |  |  |  |
| en:                                                                                                   | Akte            | 3895359<br>Opel                                                                                  | Sonderausstatt                                            | ing:<br>studedekata Baselariana (Tamengati Judae  | -                                                       |  |  |  |  |
| 2.2                                                                                                   | Verk            | Insignia 2.0 CDTI Exclusive                                                                      | Notbrems-As                                               | ermine general on generality (residential) report | IORDINET.                                               |  |  |  |  |
| ungs                                                                                                  | Kilor           | 5230                                                                                             | 🐔 DAB-Tuner (Radicempfang digital)                        |                                                   |                                                         |  |  |  |  |
| en:                                                                                                   | Kent            |                                                                                                  | Fahrassistenz-System Park-Assistent inkl. autom Einparken |                                                   |                                                         |  |  |  |  |
| Fizge./Adr. Import Halter: Fizge./Adr. Import Hobraum: CARLO:PGIP Hobraum: VIN-Abfrage Leistung (WI): | 1956<br>125.0   | Fahrassistenz-System Ouerverkehrs-Assistent Heck (Rückfahr-<br>Assistent)                        |                                                           |                                                   |                                                         |  |  |  |  |
| ione                                                                                                  | tion CO2        | 139                                                                                              | Pahrassistenz-System Spurassistent                        |                                                   |                                                         |  |  |  |  |
| ne (ingli):                                                                                           | Steu            | ji 1635                                                                                          | Pahrassalenz-System Tolwickel-Assistent                   |                                                   |                                                         |  |  |  |  |
| els:                                                                                                  | g Verk          | 32 178,89 EUR                                                                                    | Pahrassistenz-System Verkehrszeichenerkennung             |                                                   |                                                         |  |  |  |  |
| eestung:                                                                                              | VK a            | ng: 32.1/8.20 EUH.                                                                               | 🗹 Head-up-Display                                         |                                                   |                                                         |  |  |  |  |
|                                                                                                    | -               |                                                                                                  | Heckklappenötfnung elektrisch                             |                                                   |                                                         |  |  |  |  |
| , ob the m                                                                                            | Prus            | lie importierten Ausfaltungen der realen                                                         | 🖉 Innovations-Paket 2                                     |                                                   |                                                         |  |  |  |  |
| Fahrzeugausstaftung entsprechent                                                                      | ran             | Ramoraeystem 360*                                                                                |                                                           |                                                   |                                                         |  |  |  |  |
|                                                                                                    |                 |                                                                                                  | Romfort-Pak                                               | et                                                |                                                         |  |  |  |  |
| a un charde                                                                                           |                 | Metallic-Mineraleffekt-Lackierung                                                                |                                                           |                                                   |                                                         |  |  |  |  |
|                                                                                                    | (BEIN           |                                                                                                  | Parkpilotsystem vom und hinten                            |                                                   |                                                         |  |  |  |  |
|                                                                                                    |                 |                                                                                                  | Rückfahrkamera                                            |                                                   |                                                         |  |  |  |  |
|                                                                                                    |                 |                                                                                                  | Setenscheiben geräuschdämmend                             |                                                   |                                                         |  |  |  |  |
|                                                                                                    |                 |                                                                                                  | Technologie-Paket Park & Go Premium<br>Serieneesstattung: |                                                   |                                                         |  |  |  |  |
|                                                                                                    |                 |                                                                                                  | 3.Purkl-Sicherheitsgurt hinten mitte                      |                                                   |                                                         |  |  |  |  |
| Evit. va                                                                                              |                 | viti vorth Fzg-Werfe einschi Zubehör überschreiben                                               | arschau anzeigen                                          | Markierte Fahrzeuge importieren                   | Abbrecher                                               |  |  |  |  |
| Evit. vo                                                                                              | nessum © 2018 A | vill vorth Fog -Werte einschi Zubehör überschreiben 🗌 Vi<br>Software MG. Hottine: 0711/833437.55 | arachau anzeigen                                          | Markierte Fat                                     | nue<br>hrzeuge importieren<br>PW_import_Test_Angemeldet |  |  |  |  |

Mit einem Klick auf "Markierte Fahrzeuge importieren" starten Sie den Import.

Bitte beachten Sie, dass aus Datenschutzgründen von SilverDAT3 Online keine Adressdaten übergeben werden.

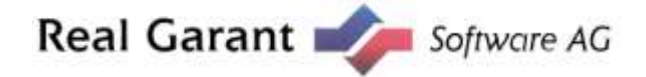

Der Fahrzeugdatensatz ist im "Bestandscontainer" zu sehen und kann dort wie gewohnt weiter bearbeitet werden.

| Adressen                  | Con | tainer | leeren |          | Fahrze    | uu er | tlemen  | Bea  | rbeiten   | Fahrze                | ug Machen                 |    | Ankaufen  | 1         | /erkauter |                        |                    |              |
|---------------------------|-----|--------|--------|----------|-----------|-------|---------|------|-----------|-----------------------|---------------------------|----|-----------|-----------|-----------|------------------------|--------------------|--------------|
| Terminverwaltung          | -   |        |        |          |           |       |         |      |           |                       |                           | 1  |           |           |           |                        |                    |              |
| 1                         |     |        |        | 11       | 10152014  | er    |         | Aktu | alraidren | E Ku                  | ndenmodus                 | 14 |           | asensatze | 105110    |                        | p pr set           |              |
| Bestand Bestandscontainer | 0   | st s   | chi st | age<br>0 | QS N<br>X | и: P. | zg. Nr. | Opel | ller /    | Veri<br>nsignia 2.0 C | taufsbez.<br>DTI €xdusive | 2  | Modellnam | Diesel    | thoff     | Erstzul.<br>05.02.2018 | Preis<br>32.178,89 | ccm<br>1.956 |
| Verkaufecontainer         |     |        |        |          |           |       |         |      |           |                       |                           |    |           |           |           |                        |                    |              |
| Fahrzeugbewertung         |     |        |        |          |           |       |         |      |           |                       |                           |    |           |           |           |                        |                    |              |
| Datenaustausch            |     |        |        |          |           |       |         |      |           |                       |                           |    |           |           |           |                        |                    |              |
| Einzelangebot             |     |        |        |          |           |       |         |      |           |                       |                           |    |           |           |           |                        |                    |              |
| Probefahrtverwaitung      |     |        |        |          |           |       |         |      |           |                       |                           |    |           |           |           |                        |                    |              |
| Reifenservice             |     |        |        |          |           |       |         |      |           |                       |                           |    |           |           |           |                        |                    |              |
| Statistiken               |     |        |        |          |           |       |         |      |           |                       |                           |    |           |           |           |                        |                    |              |
| Stammdaten                |     |        |        |          |           |       |         |      |           |                       |                           |    |           |           |           |                        |                    |              |
| Filialeinstellungen       |     |        |        |          |           |       |         |      |           |                       |                           |    |           |           |           |                        |                    |              |
| Textverarbeitung          |     |        |        |          |           |       |         |      |           |                       |                           |    |           |           |           |                        |                    |              |
| Abmeiden / Fil. wechseln  |     |        |        |          |           |       |         |      |           |                       |                           |    |           |           |           |                        |                    |              |
|                           |     |        |        |          |           |       |         |      |           |                       |                           |    |           |           |           |                        |                    |              |
|                           |     |        |        |          |           |       |         |      |           |                       |                           |    |           |           |           |                        |                    |              |
|                           |     |        |        |          |           |       |         |      |           |                       |                           |    |           |           |           |                        |                    |              |
|                           |     |        |        |          |           |       |         |      |           |                       |                           |    |           |           |           |                        |                    |              |
|                           |     |        |        |          |           |       |         |      |           |                       |                           |    |           |           |           |                        |                    |              |
|                           |     |        |        |          |           |       |         |      |           |                       |                           |    |           |           |           |                        |                    |              |
|                           |     |        |        |          |           |       |         |      |           |                       |                           |    |           |           |           |                        |                    |              |
|                           | 100 |        |        |          |           |       |         |      |           |                       |                           |    |           | _         |           |                        |                    |              |
|                           |     |        |        |          |           |       |         |      |           |                       |                           |    |           |           |           |                        |                    |              |